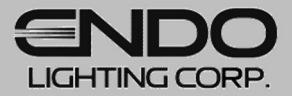

## 設計支援ツール:Jobサポート

## Web上で簡単・スピーディに! 【かんたん画像・姿図作成】 操作マニュアル

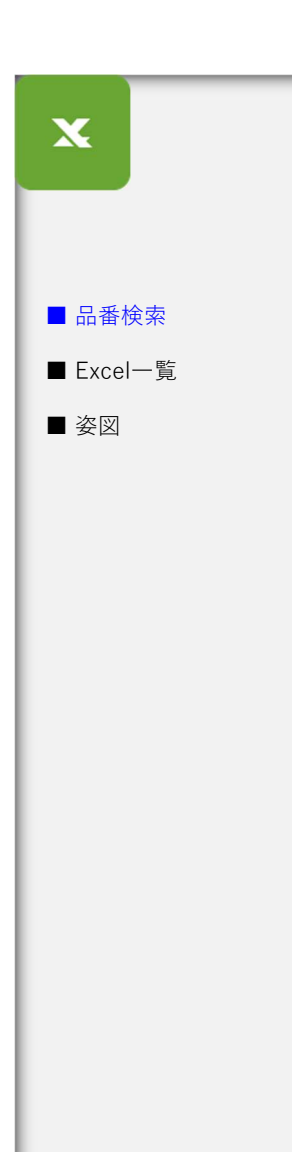

## 🗴 かんたん画像・姿図リスト作成

## 主な機能

・製品型番を入力するだけで器具の消費電力一覧、画像一覧、姿図を作成することができます。 ・ランプ型番、電源を選択することで容量一覧も作成可能です。

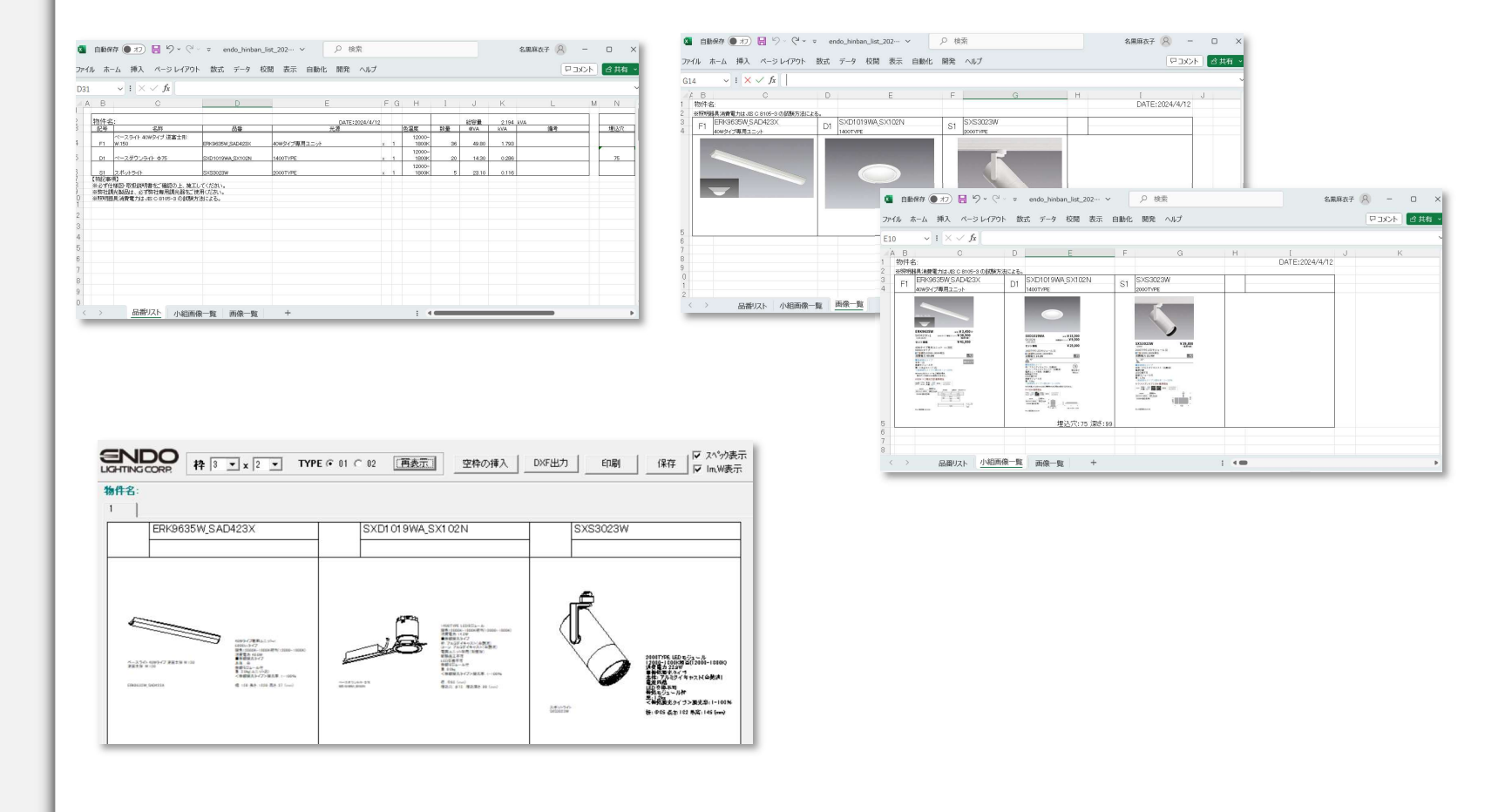

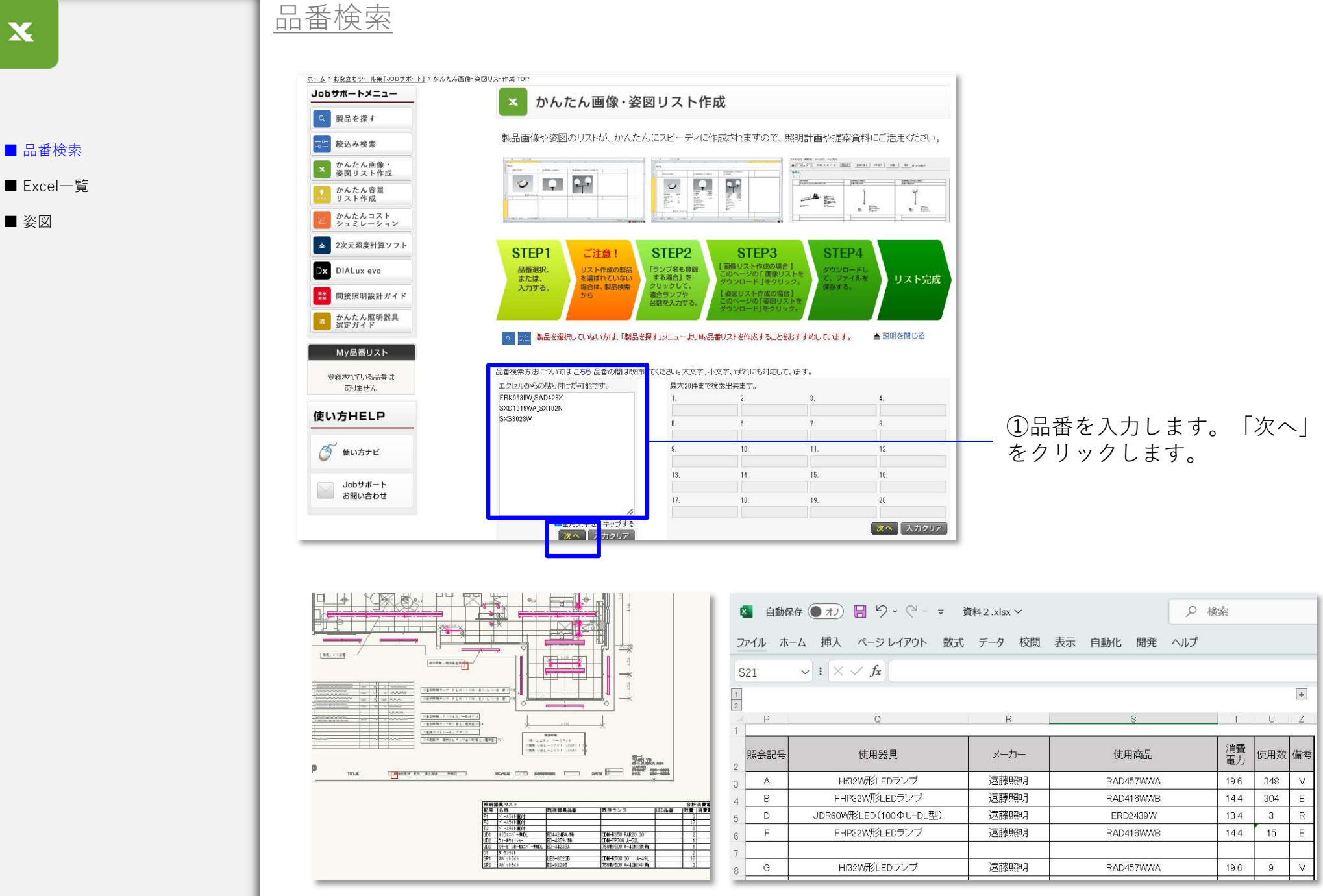

X

※ExcelファイルやCADソフトのワークシートから複数品番をまとめてコピー → 貼り付けができます。

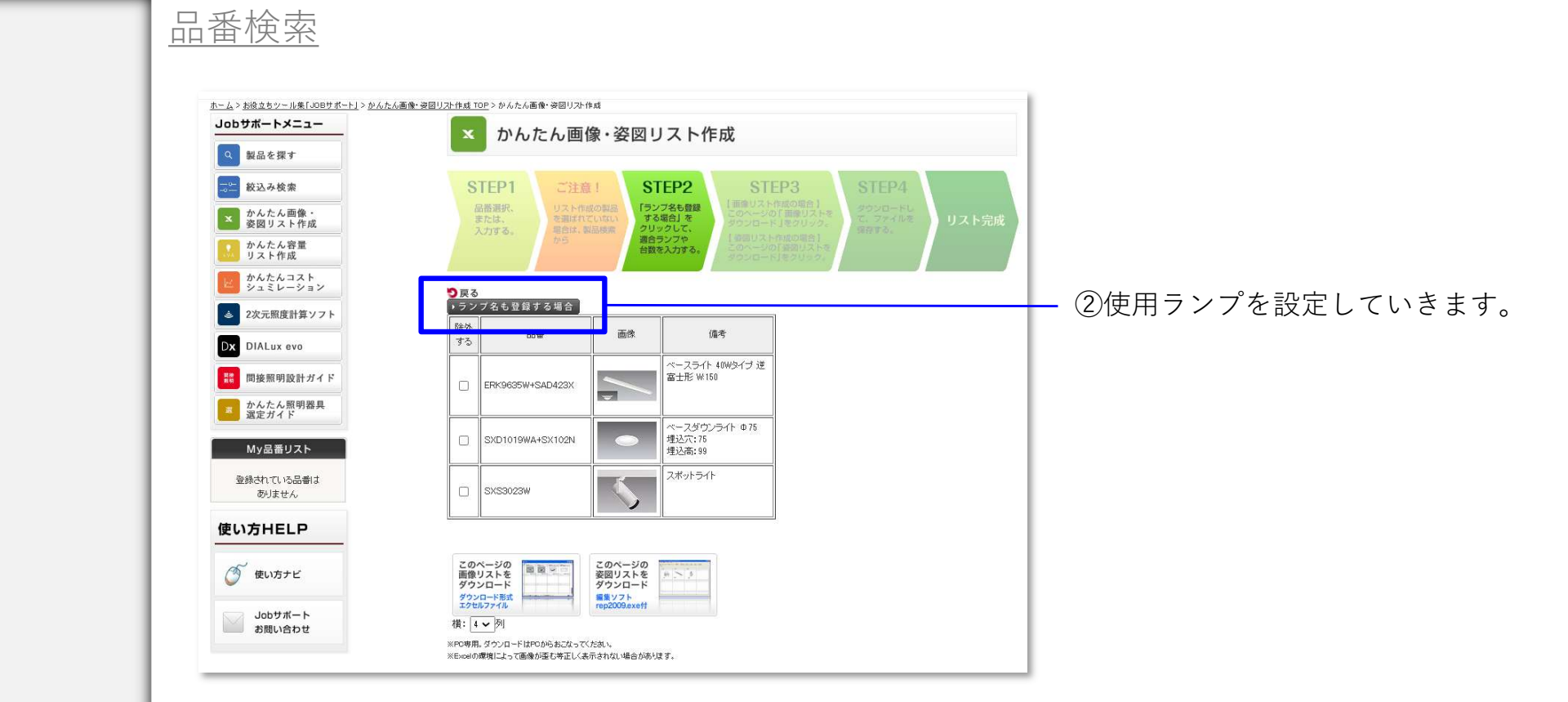

■ 品番検索

X

■ Excel一覧

■ 姿図

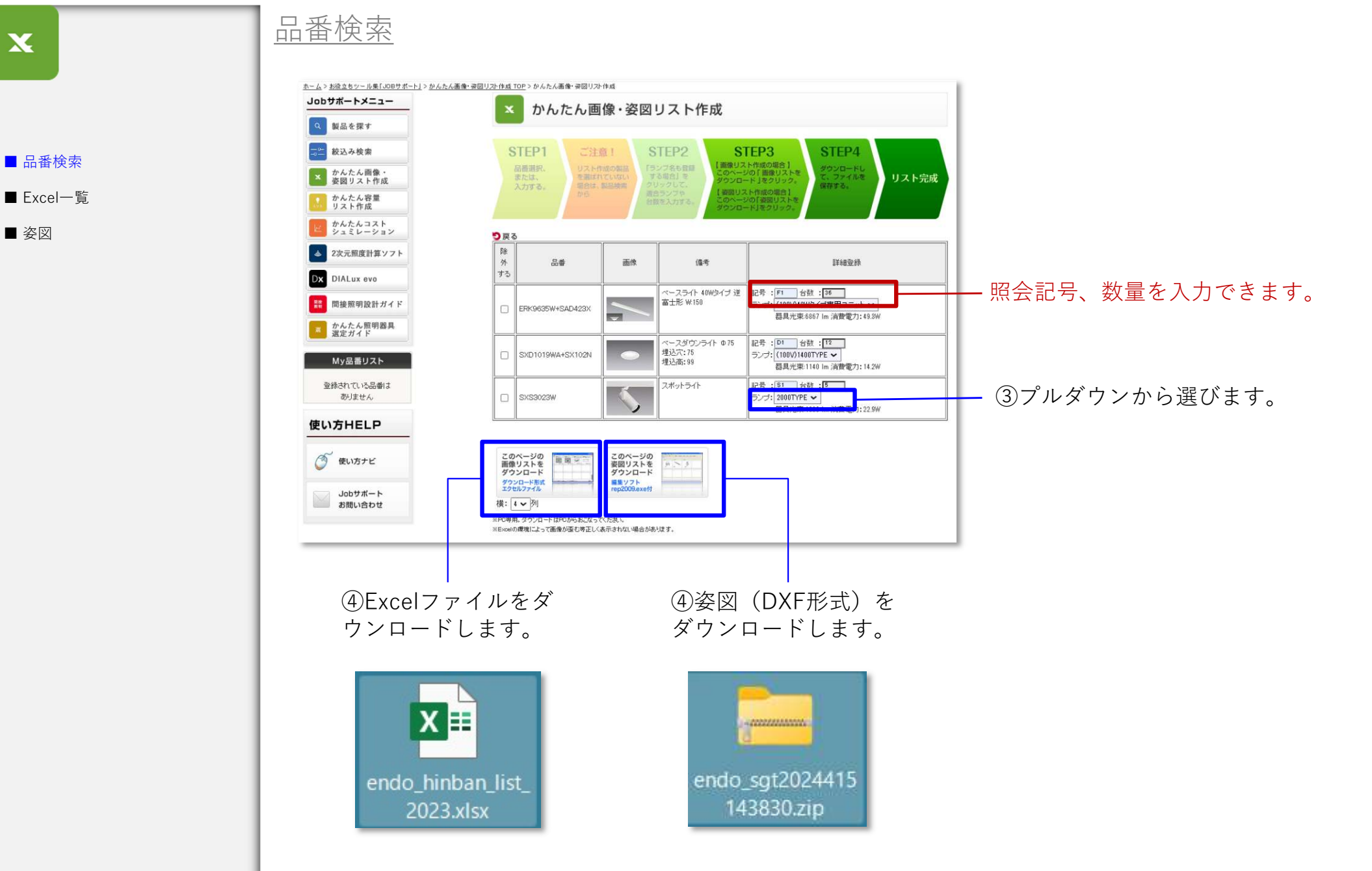

X

■ 姿図

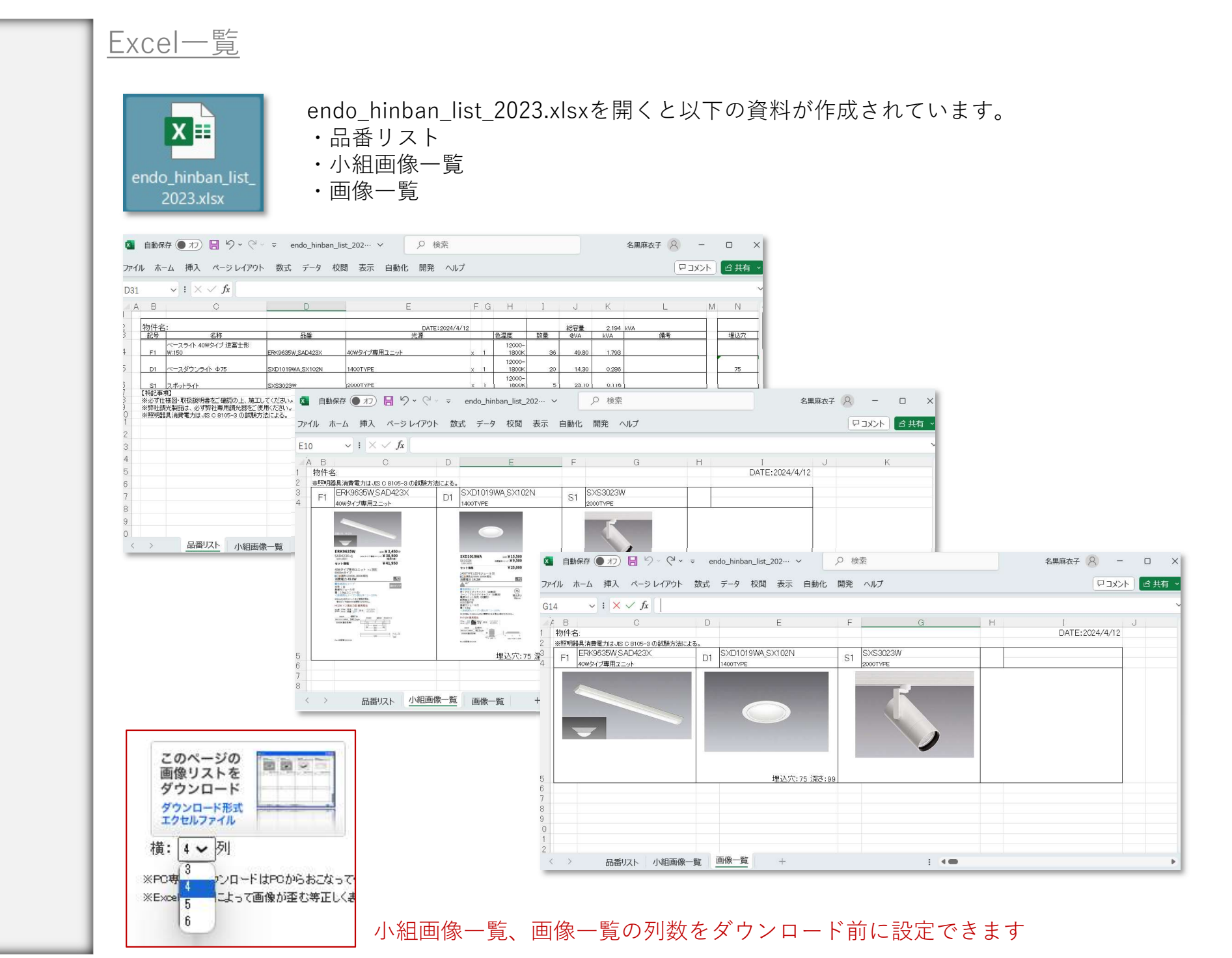

■ 品番検索

X

■ Excel一覧

■ 姿図

6

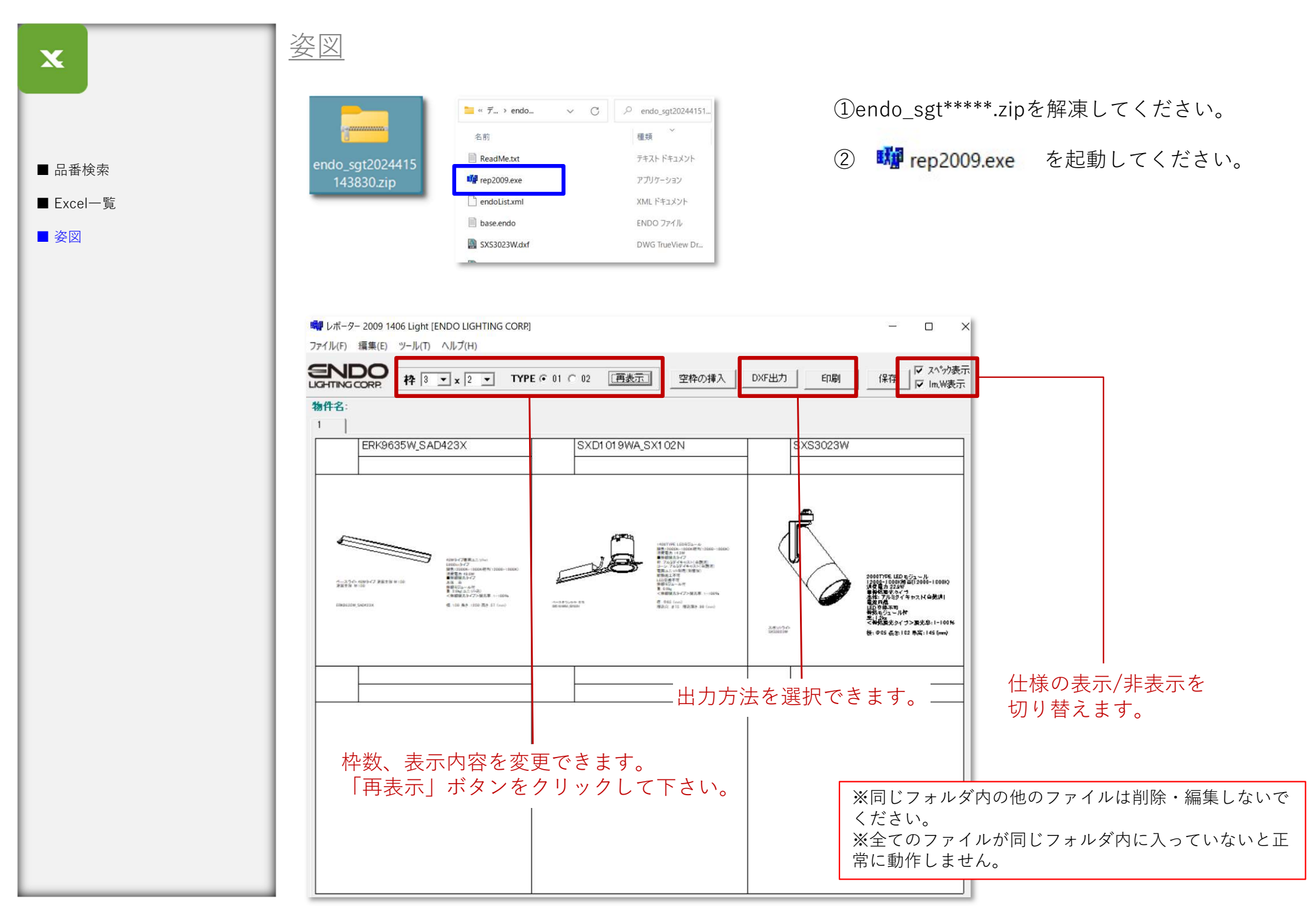